## **Exporteren**

Onder de knop bestand vindt u het programma onderdeel Exporteren.

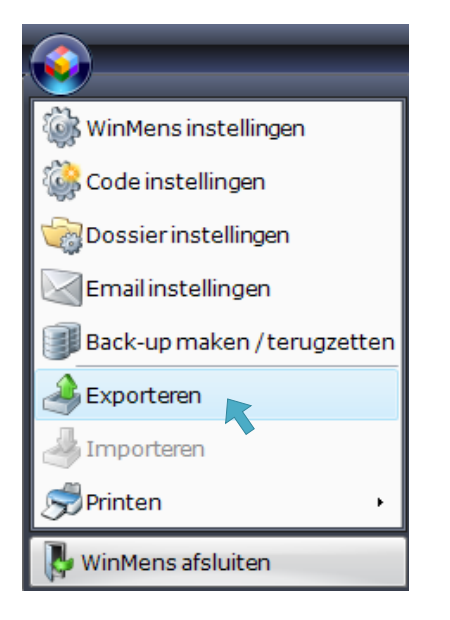

U kunt hier verschillende zaken exporteren naar een \*.csv bestand. Deze \*.csv bestanden zijn te openen met Excel of met het kladblok.

| i Exporteren                      |                                         |        | -        |    | x |  |  |  |  |
|-----------------------------------|-----------------------------------------|--------|----------|----|---|--|--|--|--|
|                                   |                                         |        |          |    |   |  |  |  |  |
| Exporteer keuzes                  |                                         |        |          |    |   |  |  |  |  |
| 🔘 Patiënten - [ Patie             | 🔘 Patiënten - [ Patienten.csv ]         |        |          |    |   |  |  |  |  |
| 🔘 Verwijzingen - [ V              | 🛇 Verwijzingen - [ Verwijzingen.csv ]   |        |          |    |   |  |  |  |  |
| 💿 Behandelingen - [               | 🔘 Behandelingen - [ Behandelingen.csv ] |        |          |    |   |  |  |  |  |
| Oeclaraties - [ Declaraties.csv ] |                                         |        |          |    |   |  |  |  |  |
| Facturaties - [Facturaties.csv]   |                                         |        |          |    |   |  |  |  |  |
| Contacten - [ Contacten.csv ]     |                                         |        |          |    |   |  |  |  |  |
| Exporteer opties                  |                                         |        |          |    |   |  |  |  |  |
| 🗷 Incl. header                    | Qpenen bestand                          | na exp | ort      |    |   |  |  |  |  |
| Periode                           | 01-01-2018 -                            | t/m    | 31-12-20 | 18 | • |  |  |  |  |
| Scheidingsteken                   | ; •                                     |        |          |    |   |  |  |  |  |
| Quote                             |                                         |        |          |    |   |  |  |  |  |
|                                   |                                         |        |          |    |   |  |  |  |  |
|                                   |                                         |        |          |    |   |  |  |  |  |
|                                   |                                         |        |          |    |   |  |  |  |  |
| Exporteer acties                  |                                         |        |          |    |   |  |  |  |  |
| Exporteren.                       |                                         |        |          |    |   |  |  |  |  |

U maakt uw keuze van het te exporteren onderdeel (b.v. declaraties) door de radiobutton aan te vinken. Wilt u niet alles exporteren, dan kunt u bij Exporteer opties Periode aanvinken en een beginen einddatum kiezen. Wilt u na exporteren het bestand direct zien dan vinkt u Openen bestand na export aan. Vervolgens klikt u op de knop [Exporteren].

U kiest waar in de Windows verkenner u het bestand op wilt slaan.

|      | - 9 - 6           | - 🚔 🖛       |              |            | Declaraties. | csv - Micro        | soft Excel | - · · ·    |         |                                        |        | x    |
|------|-------------------|-------------|--------------|------------|--------------|--------------------|------------|------------|---------|----------------------------------------|--------|------|
| Bes  | tand Start        | Invoegen    | Pagina-in    | deling For | mules Geg    | evens Con          | troleren B | eeld Load  | Test PD | F Team 🛆                               | () — 6 | p 83 |
|      | × 🔎               | Calibri     | · 11 ·       | = =        |              | Standaard          | - A.       | 🗄 🛥 Invoeg | en 🔻    | $\Sigma - \frac{A}{Z} = - \frac{2}{2}$ |        |      |
|      | 1 <sub>••</sub> - | BIU         | - A A        |            | ≣  -         | <u></u> v %        | 000        | 泽 Verwije  | deren 🔻 | 💽 - 🐴 -                                |        |      |
| Plak | ken 🍼             | - 🌖         | - <u>A</u> - | < = • =    | \$\$/~~      | 4,0 ,00<br>,00 →.0 | Stijlen    | Dpmaa      | ik *    | 2-                                     |        |      |
| Klei | mbord 🕞           | Lettert     | ype i        | uitlijn    | ing 🕞        | Getal              | G.         | Celle      | n       | Bewerken                               |        |      |
|      | L1                | -           | • (=         | $f_{x}$    |              |                    |            |            |         |                                        |        | ~    |
|      | А                 | В           | С            | D          | E            | F                  | G          | Н          | L.      | J                                      | К      | E    |
| 1    | Declaratie        | Datum       | Bedrag       | Туре       | Maatscha     | Uzovi              | Begin dat  | Eind datu  | Betaal  | datum                                  |        |      |
| 2    | 2018001           | 3-2-2018    | 46,5         | Debet      | Aevitae (\   | 8956               | 1-1-2018   | 31-1-2018  |         |                                        |        |      |
| 3    | 2018002           | 3-2-2018    | 237,75       | Debet      | Anderzorg    | 3333               | 1-1-2018   | 31-1-2018  |         |                                        |        |      |
| 4    | 2018003           | 3-2-2018    | 183,21       | Debet      | Avéro A      | 3329               | 1-1-2018   | 31-1-2018  |         |                                        |        |      |
| 5    | 2018004           | 3-2-2018    | 845,99       | Debet      | CZ Groep,    | 9664               | 1-1-2018   | 31-1-2018  |         |                                        |        |      |
| 6    | 2018005           | 3-2-2018    | 153,3        | Debet      | Ditzo Zorg   | 3336               | 1-1-2018   | 31-1-2018  |         |                                        |        |      |
| 7    | 2018006           | 3-2-2018    | 151,62       | Debet      | IAK (Aver    | 8971               | 1-1-2018   | 31-1-2018  |         |                                        |        |      |
| 8    | 2018007           | 3-2-2018    | 227          | Debet      | IZA-VNG      | 3334               | 1-1-2018   | 31-1-2018  |         |                                        |        |      |
| 9    | 2018008           | 3-2-2018    | 87,5         | Debet      | IZZ          | 9015               | 1-1-2018   | 31-1-2018  |         |                                        |        |      |
| 10   | 2018009           | 3-2-2018    | 1028,25      | Debet      | Menzis Zo    | 3332               | 1-1-2018   | 31-1-2018  |         |                                        |        |      |
| 11   | 2018010           | 3-2-2018    | 139,5        | Debet      | UMC Zorg     | 736                | 1-1-2018   | 31-1-2018  |         |                                        |        |      |
| 12   | 2018011           | 3-2-2018    | 128,5        | Debet      | Univé        | 101                | 1-1-2018   | 31-1-2018  |         |                                        |        |      |
| 13   | 2018012           | 3-2-2018    | 536          | Debet      | VGZ Zorgv    | 7095               | 1-1-2018   | 31-1-2018  |         |                                        |        |      |
| 14   | 2018013           | 3-2-2018    | 747,55       | Debet      | Zilveren K   | 3311               | 1-1-2018   | 31-1-2018  |         |                                        |        |      |
| 15   | 2018014           | 3-2-2018    | 239,3        | Debet      | Zorgverze    | 7029               | 1-1-2018   | 31-1-2018  |         |                                        |        |      |
| 16   | 2018015           | 3-2-2018    | 395,1        | Debet      | Zorgverze    | 7085               | 1-1-2018   | 31-1-2018  |         |                                        |        |      |
| 17   | 2018016           | 3-2-2018    |              | Debet      | OZF Onge     | 3314               | 1-1-2018   | 30-1-2018  |         |                                        |        |      |
| 18   | 2018017           | 4-2-2018    |              | Debet      | FBTO Zorg    | 211                | 1-1-2018   | 30-1-2018  |         |                                        |        |      |
| 19   | 2018018           | 28-2-2018   | 93           | Debet      | Aevitae (\   | 8956               | 1-2-2018   | 28-2-2018  |         |                                        |        | -    |
| 14 4 | ▶ ► Dec           | claraties / | 2            |            |              |                    |            |            |         |                                        |        |      |
| Ger  | eed               |             |              |            |              |                    |            |            | 100%    | Θ                                      | 0(     | ÷ .; |

Hieronder ziet u twee voorbeelden zoals het geëxporteerde bestand er uit ziet.

Voorbeeld van de export van declaraties met Excel

|                                                                                                    | <br>× |
|----------------------------------------------------------------------------------------------------|-------|
| Restand Rewerken Onmaak Reeld Heln                                                                                                    |       |
| <pre>genemic version version v</pre> | ^     |
| ¢                                                                                                    | > .:  |

Voorbeeld van de export van verwijzingen met het kladblok

LET OP! Als u patiënten exporteert dan komen de gegevens van die patiënten buiten WinMens op uw PC te staan. Het is belangrijk deze gegevens te beveiligen b.v. met een wachtwoord. U moet dit zelf in Excel instellen. Heeft u het bestandje niet meer nodig verwijder het dan definitief van uw PC (dus ook uit de prullenbak).